# Доступ к «Google Таблицы»

#### Создание таблицы

**1.** Зайдите на сайт <u>google.com</u>. Нажмите меню из точек в верхней правой части экрана.

**2.** Прокрутите вниз и выберете «Таблицы».

 Теперь вы можете создать свою таблицу, выбрав «Пустой файл» или воспользоваться шаблонами.

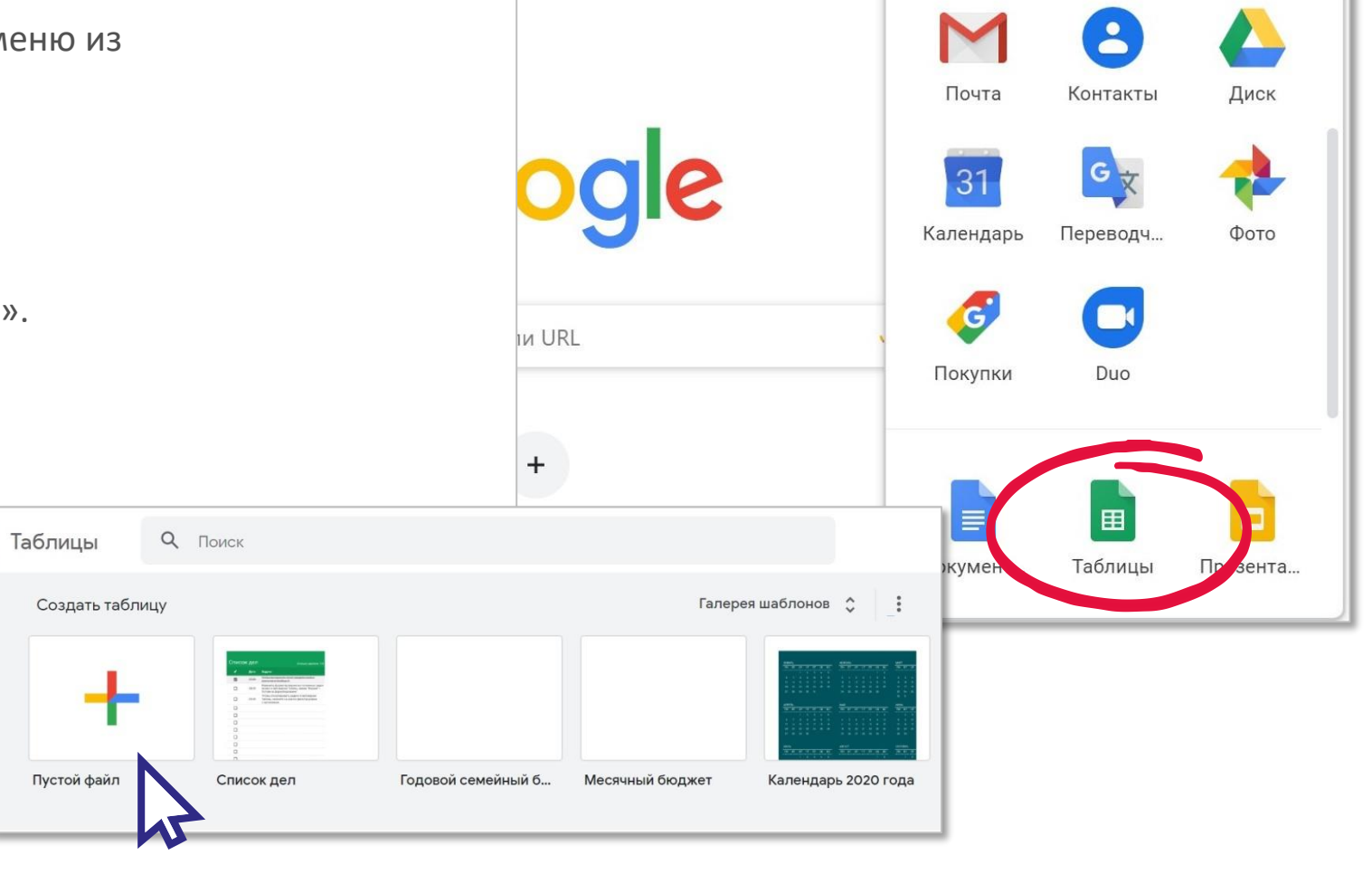

Почта Картинки

....

#### Форматирование

 Перед вами чистый лист, такой же как и Ecxel. Здесь есть все необходимые функции, они удобны и логичны.

 Вы можете назвать свой документ, например «*Расписание 5А*».
Форматировать ячейки, как и в обычном файле Ecxel с помощью панели инструментов.

- 3.
- Внимание! Документ не нужно сохранять, каждое изменение автоматически сохраняется на вашем диске Google

| Распи    | исание 5А 🏂 🗈                 |             |               |                  |                     | •                  | 日        |
|----------|-------------------------------|-------------|---------------|------------------|---------------------|--------------------|----------|
| Quid     | Изменит Бид Вставка Форм      | ат Данные І | Инструменты , | Цополнения       | Справка <u>Посл</u> | еднее              |          |
|          | ∎ 100% <b>▼</b> p. % .0 .0 12 | 3▼ Arial    | ▼ 10 ▼        | B I <del>S</del> | <u>A</u> ♦. ⊞ Ξ     | ∃ ×   <b>≡</b> ∗ ± | +  ÷ + ♥ |
| А        | В                             | С           | D             | E                | F                   | G                  | Н        |
| Расписан | ие на неделю 30 марта - 3 ап  | реля        |               |                  |                     |                    |          |
|          | понедельник                   | вторник     | среда         | четверг          | пятница             |                    |          |
|          | математика                    | литература  |               |                  |                     |                    |          |
| 1 урок   | ссылка на подключение         |             |               |                  |                     |                    |          |
|          | ссылка на материалы           |             |               |                  |                     |                    |          |
|          | русский                       |             |               |                  |                     |                    |          |
|          | ссылка на подключение         |             |               |                  |                     |                    |          |
| 2 урок   | ссылка на материалы           |             |               |                  |                     |                    |          |
|          | история                       |             |               |                  |                     |                    |          |
|          | ссылка на подключение         |             |               |                  |                     |                    |          |
| 3 урок   | ссылка на материалы           |             |               |                  |                     |                    |          |
|          | география                     |             |               |                  |                     |                    |          |
|          | ссылка на подключение         |             |               |                  |                     |                    |          |
| 4 урок   | ссылка на материалы           |             |               |                  |                     |                    |          |
|          | иностранный                   |             |               |                  |                     |                    |          |
|          | ссылка на подключение         |             |               |                  |                     |                    |          |
| 5 урок   | ссылка на материалы           |             |               |                  |                     |                    |          |

### Поиск файла на Диске Google

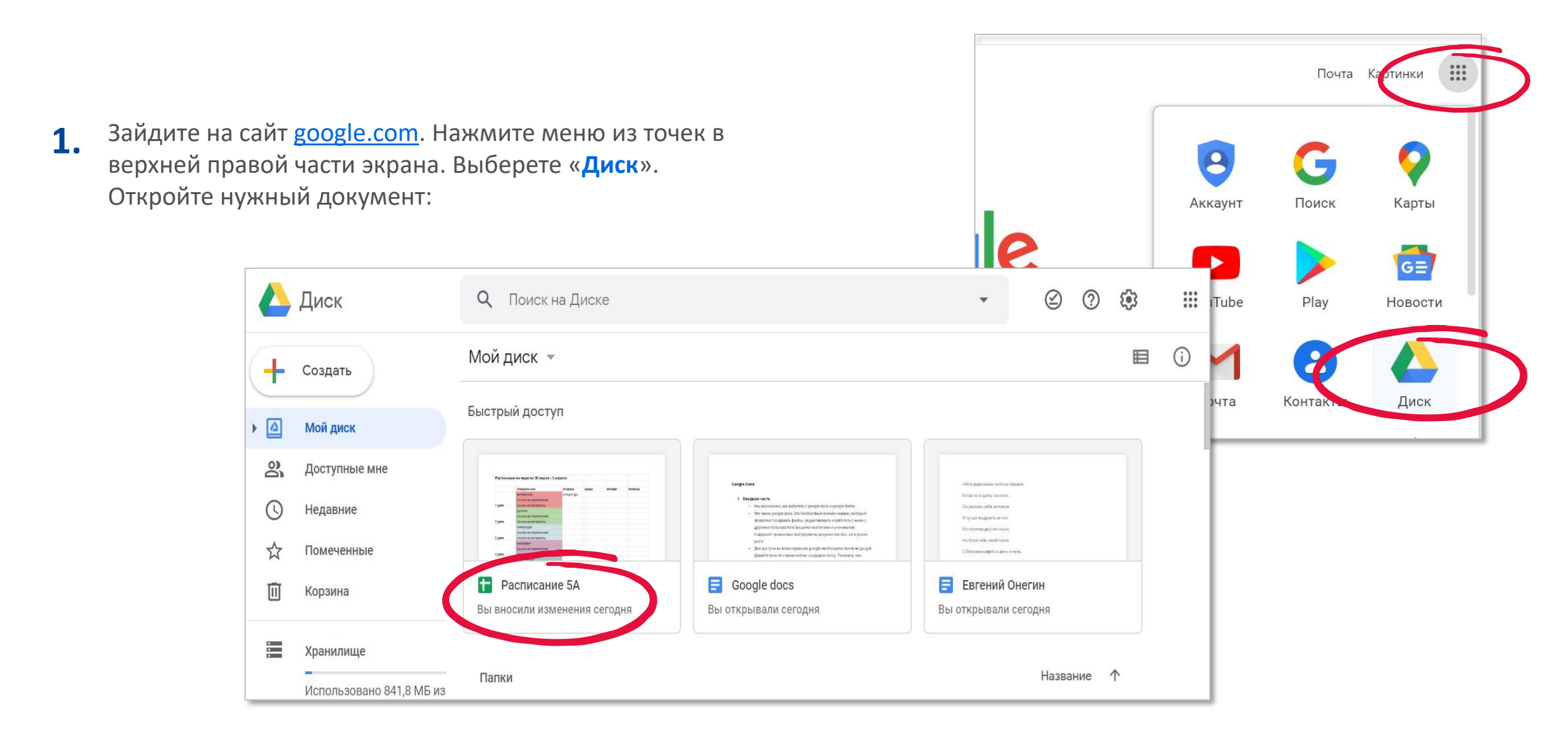

### Доступ к документу

- **1.** Для отправки документа нажмите «Настройки доступа» вверху справа.
- Здесь вы можете указать уровень доступа для других пользователей – «Редактировать», «Комментировать» или «Просматривать». В режиме Просмотра, другие пользователи не смогут вносить изменения в вашу таблицу.
- 3.
- Нажмите «Копировать ссылку». Теперь вы можете её отправить по почте, WatsApp, Skype и т.д. Документ можно увидеть на любом устройстве.

| Расписа<br>Файл Изм | ние 5А 🖈 🗈<br>иенить Вид Вставка Фо                     | ормат Данные Инструменты Дополнения Справка <u>Последнее</u>                                         |   |
|---------------------|---------------------------------------------------------|----------------------------------------------------------------------------------------------------|---|
| × 8 7               | 100% <del>-</del> p. % .0, .00                          | 123 • Arial • 10 • <b>B</b> <i>I</i> ⊕ <u>A</u>   ♦ ⊞ ⊞ •   ≡ • ± •   • ♥ • …                        | ~ |
| A                   | В                                                       | C D E F G H I J                                                                                      |   |
| списание            | на неделю 30 марта - 3                                  | Совместный доступ Копировать ссылку общего доступа 🚭                                                 |   |
|                     | понедельник<br>математика                               | Доступ по ссылке включен Подробнее                                                                   |   |
| рок                 | ссылка на подключение                                   | Просматривать могут все, у кого есть ссы Копировать ссылку                                           |   |
|                     | русский                                                 | ВЫКЛ. – доступ только по приглашению                                                                 |   |
| рок                 | ссылка на материалы                                     | Редактировать могут все, у кого есть ссылк                                                           |   |
| рок                 | история<br>ссылка на подключение<br>ссылка на материалы | Комментировать могут все, у кого есть ссылка       ✓     Просматривать могут все, у кого есть ссылка |   |
|                     | география<br>ссылка на подключение                      | Ещё                                                                                                  |   |
| рок                 | ссылка на материалы                                     |                                                                                                    |   |
| рок                 | ссылка на подключение<br>ссылка на материалы            | Расширенные                                                                                          |   |

## Добавление ссылок (1/2)

Вы можете изменять таблицу и больше не отправлять ссылку на неё. Каждое изменение будет сразу доступно всем пользователям.

 Например, вы подготовили домашнее задание в Документе Google. Откройте документ и скопируйте ссылку.

 Затем в таблице кликните правой кнопкой мыши по нужной ячейке и в меню выберете «Вставить ссылку».

docs.google.com/document/d/1BsJeS2BHagAAJ\_TkzLwriAld50KzBzXbE0Zofgv0O18/edit C  $\triangle$ Евгений Онегин 🕁 🗊 Файл Изменить Вид Вставка Формат Инструменты Дополнения Справка Последнее изменение: вч 100% 🕶 Обычный ... 👻 Montserrat 👻 11 - BIUA G) + 🔺 Ξ «Мой дядя самых честных правил, ссылка на материалы Удалить ячейки литература ссылка на подключение Вставить ссылку Ctrl+K ссылка на материалы география Получить ссылку на эту ячейку ссылка на подключение ссылка на материалы Определить именованный диапазон иностранный ссылка на подключение Защитить диапазон ссылка на материалы Комментарий Ctrl+Alt+M Вставить примечание

# Добавление ссылок (2/2)

3.

4.

Напишите пояснительный текст к заданию и вставьте ссылку. Нажмите «Применить». Готово!

Вы можете вставить ссылку на любой источник — видео, обучающий сайт и т.п. Или просто написать задание к уроку, выбрав «Комментарий».

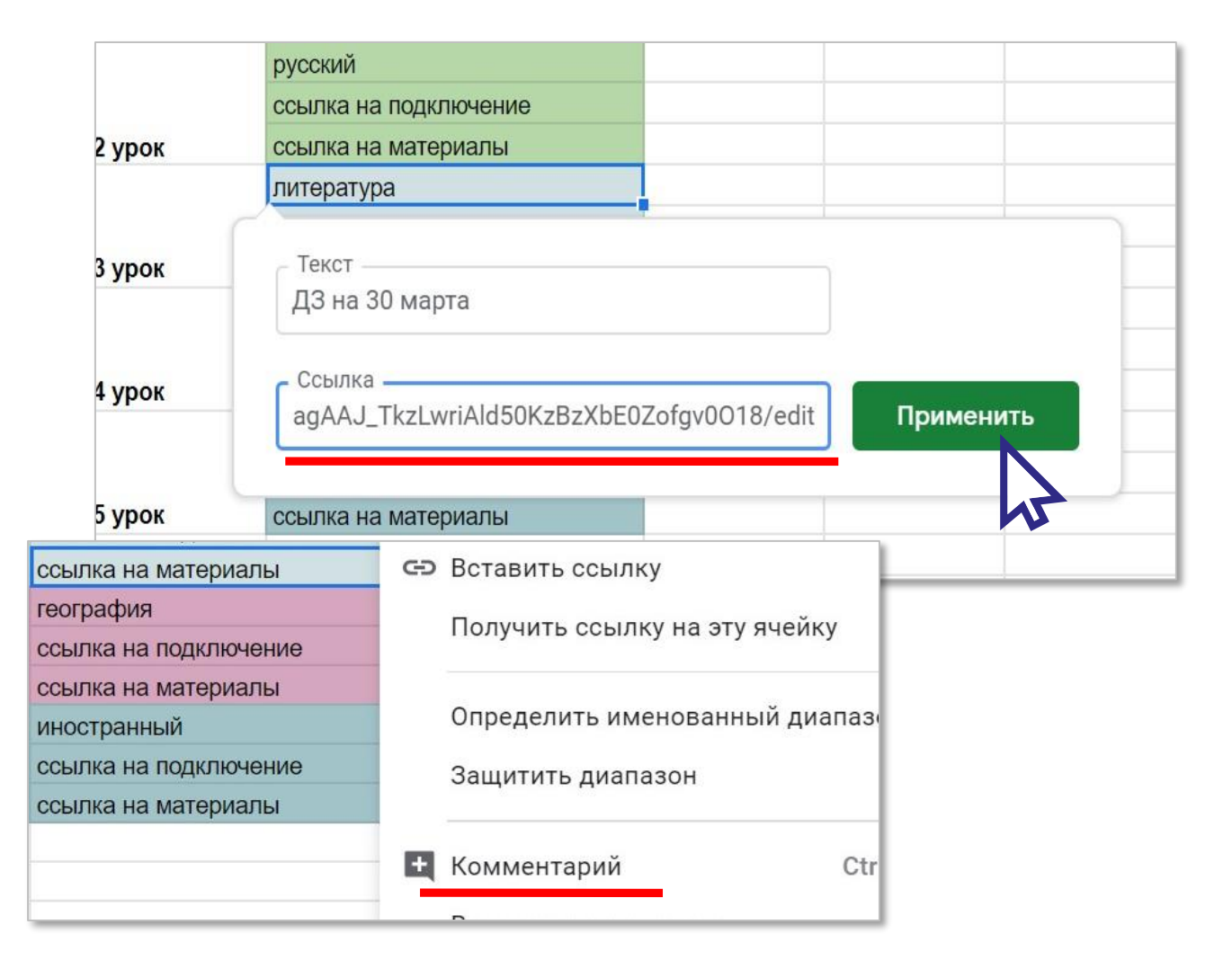

#### Доступные форматы

1.

Так же как и в Excel вы можете напечатать документ, выбрав в меню «Файл» команду на печать.

2.

Вы можете сохранить ваш документ в формате Excel или PDF. Для этого выберете в меню «Файл», команду «Скачать».

| ∎    | Рас<br>Фай | списание 5А 🕁 🗈<br>л Изменить Вид Вставн | ка Форма        | т Данные I         | Инструменты Д    | Дополнения |  |
|------|------------|------------------------------------------|-----------------|--------------------|------------------|------------|--|
|      | 1          | Создать                                  | ►               | Arial              | ▼   12 ▼         | BI÷        |  |
| 4    |            | Открыть                                  | Ctrl+0          | С                  | D                | E          |  |
| Pa   |            | Импортировать                            |                 | ля                 |                  |            |  |
| 1    |            | Создать копию                            |                 | зторник            | среда            | четверг    |  |
|      |            |                                          | _               | питература         |                  |            |  |
| - 1. |            | Скачать                                  | •               | Microsoft          | Excel (XLSX)     | -          |  |
|      |            | Отправить по электронной                 | ument Format (O | DS)                |                  |            |  |
|      |            | Включить офлайн-доступ                   |                 | Докумен            | т PDF            |            |  |
| 2)   |            | История версий                           | •               | Веб-стра           | ница (HTML, ZIP  | -архив)    |  |
| 3,   |            | Переименовать                            |                 | CSV-файл           | л (текущий лист) | ) –        |  |
|      | ∍          | Переместить                              |                 | TSV (текущий лист) |                  |            |  |
| 4 y  | Î          | Удалить                                  | 1               |                    |                  |            |  |
|      |            | Публикация в Интернете                   |                 |                    |                  |            |  |
| 5 )  |            | Написать соавторам                       |                 |                    |                  |            |  |
| -    |            | Информация о файле                       |                 | -17                |                  |            |  |
|      |            | Настройки таблицы                        |                 |                    |                  |            |  |
| +    | ē          | Печать                                   | Ctrl+P          |                    |                  |            |  |